## ハローワークを始めて利用する皆さまへ

## かんたん!

## 来所前にスマホから求職登録をお願いします

| <ol> <li>①カメラアプリから<br/>↓を読み込み</li> <li>●</li> <li>●</li> <li>●</li> <li>●</li> <li>●</li> <li>●</li> <li>●</li> </ol>     | <ul> <li>②求職者マイページを登録</li> <li>☆注意☆</li> <li>○利用規約などは下までスクロールを!</li> <li>○数字・英字・記号を組み合わせてパスワード設定!</li> <li>使える記号は</li> <li>_@:;./-!"#\$%&amp;'()&lt;&gt; です</li> </ul> |
|----------------------------------------------------------------------------------------------------|----------------------------------------------------------------------------------------------------|
| ③マイページ登録終了後、<br>求職情報を登録                                                                                                   | ④求職情報登録後                                                                                                    |
| ☆注意☆<br>O登録項目は <mark>必須</mark> 任意 があります<br>O事前の登録時は、任意の項目は入力<br>しなくてもOK!<br>Oすべての入力が終了後は、 <mark>完</mark> 了 の<br>タップを忘れずに! | <ul> <li>登録が完了すると</li> <li>・二次元バーコード</li> <li>・700000~から始まる</li> <li>番号が表示されます</li> <li>・个の2つが出れば登録完了</li> <li>です!</li> </ul>                                          |

## ☆ 登録の注意事項 ☆

O前の画面に戻りたいとき 携帯の & や 元に戻る を押すとエラーで<u>登録内容が消えてしまう</u>ことがあります。 画面上部の数字を押して戻ってください! 「**一時保存**」を押すと、保存したところから登録を再開できます! Oエラーメッセージ 赤色のメッセージは、入力・修正が必須です。 オレンジ色のメッセージは、もう一度「次へ進む」を押せば進めます。 O途中でブラウザを閉じてしまったら、、 トップ画面(仕事をお探しの方)の「求職情報の登録」から再開ができます!

ご不明な点はハローワーク佐野まで TEL 0283-22-6260